我们微信聊天背景图,默认都是白色的,看着比较单调,把微信聊天背景图,设置 成自己喜欢的风景图片,也可以把自己心爱人照片设置成背景图,让聊天不在单调 。

- 第一步:点击微信右下角的(我)
- 第二步:点击设置
- 第三步:点击聊天
- 第四步:点击聊天背景
- 第五步:点击选择背景图(也可以从相册中选择自己喜欢的照片)
- 第六步:把选择的背景图应用到所有聊天场景

| G                | 0 🖸 🕄 🔝 👘 🖓 🔤 🔊      | 0    | 86 8: | 12 |
|------------------|----------------------|------|-------|----|
| <                |                      | 聊天背景 |       |    |
| 选打               | 译背景图                 |      |       | >  |
| 从村               | 泪册中选择                |      |       | >  |
| 拍-               | 一张                   |      |       | >  |
| 将选择的背景图应用到所有聊天场景 |                      |      |       |    |
|                  |                      |      |       |    |
|                  | 将选择的背景图应用到所有聊天场<br>景 |      |       |    |
|                  |                      |      |       |    |
|                  | 取消                   |      | 确定    |    |
|                  | 取消                   |      | 确定    |    |
|                  | 取消                   |      | 确定    |    |
|                  | 取消                   |      | 确定    |    |
|                  | 取消                   |      | 确定    |    |
|                  | 取消                   |      | 确定    |    |
|                  | 取消                   |      | 确定    |    |

我是小浩鸽,每天分享手机实用小技巧。